# HOW TO SET UP YOUR EV CHARGER exploren

## CONGRATULATIONS ON YOUR MOVE! Now, you need to setup your Exploren

account to start charging your EV.

# What is Exploren?

A software/app for your EV charger allowing you to charge, manage, control and pay from the palm of your hand.

# Instructions

- 1. Scan QR code and submit your details.
- 2. We will create your account within 1-2 business days then we will send a link.
- 3. Follow the link to enter your payment details.

Your charging station will be activated after payment has been processed.

### Costs

Users will be responsible for the subscription costs of \$165 (incl GST) per annum + energy costs\* tracked through the app for each session

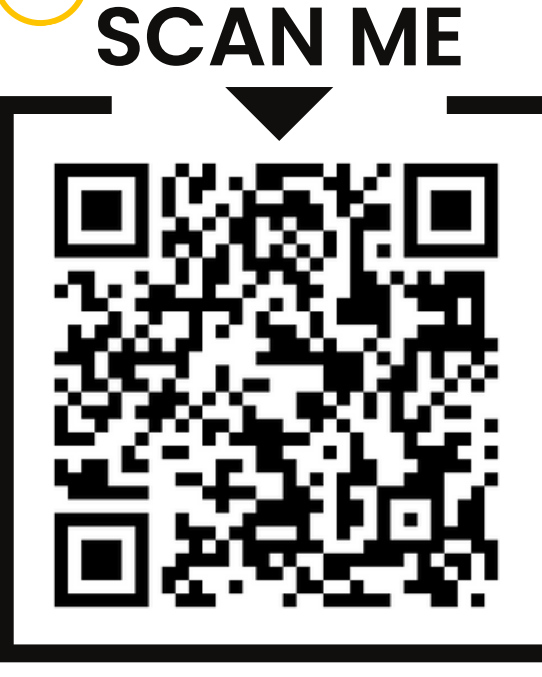

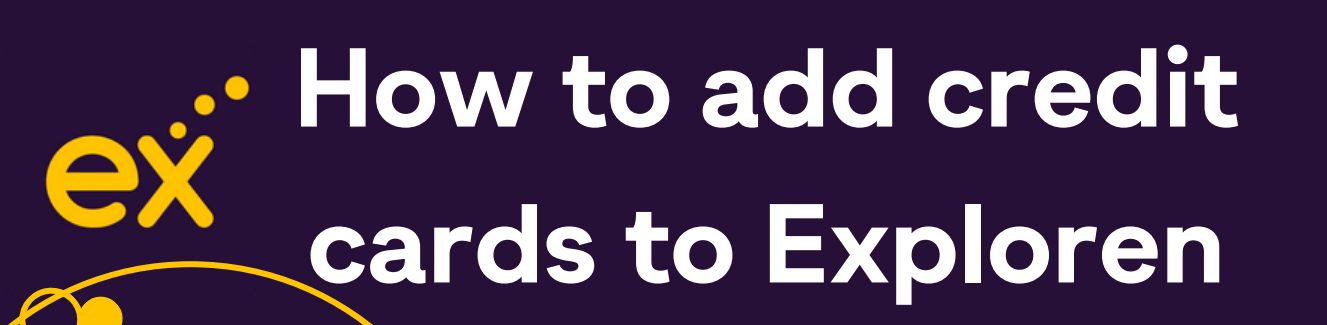

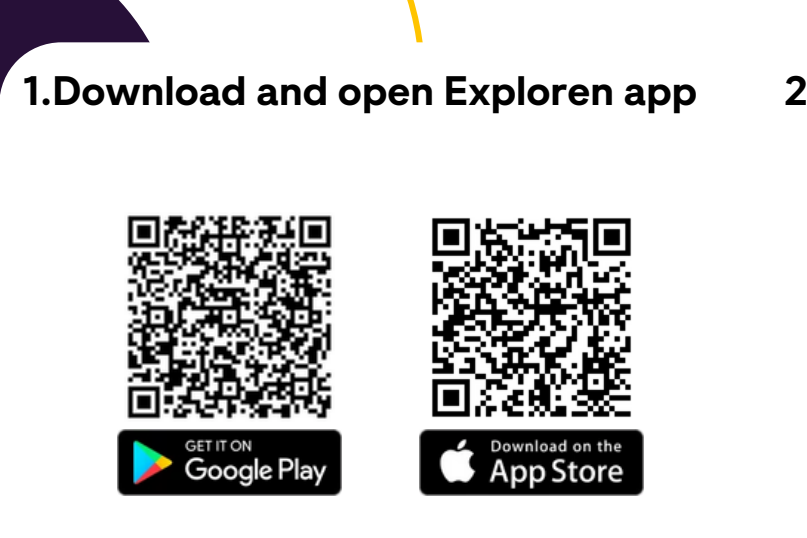

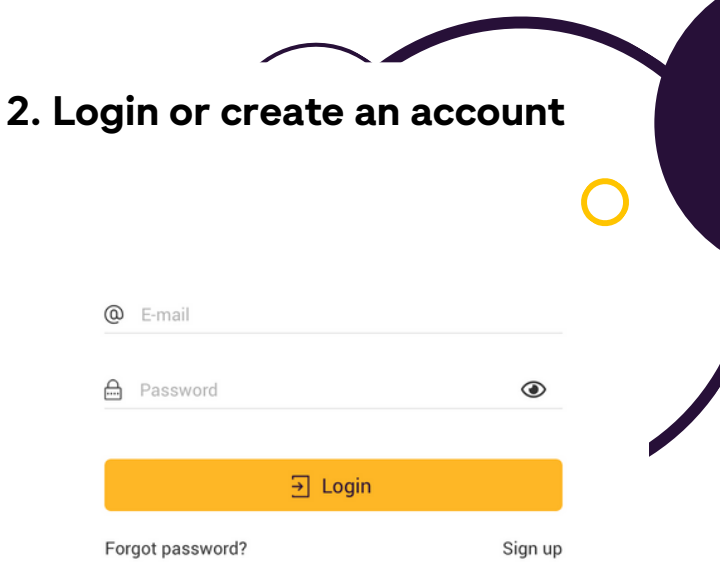

3. Tap 3 dash top left corner select plus icon next to 'pay via'

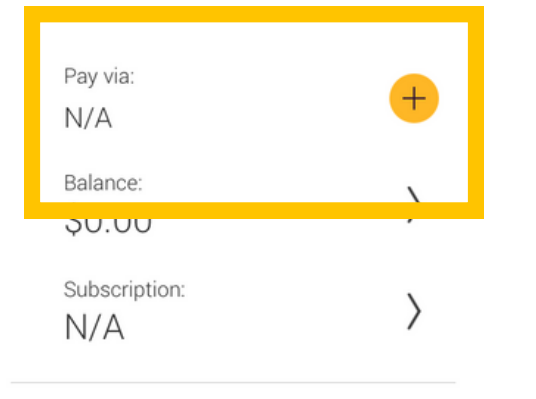

4. Press 'Add +' to add payment method then enter card details

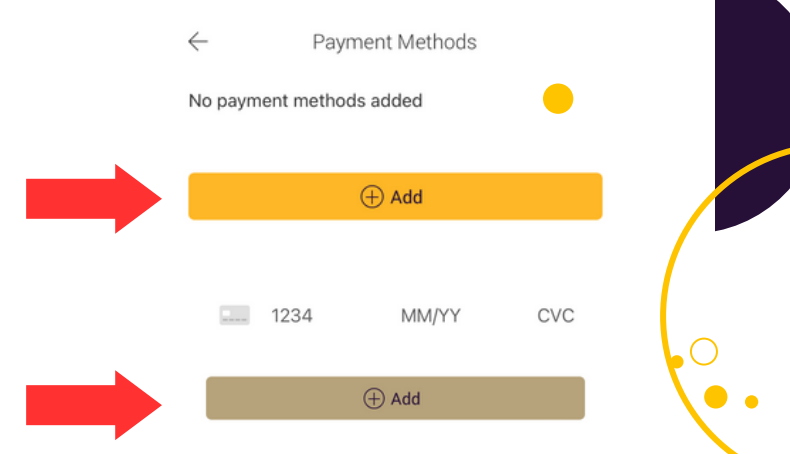

# **Done! Happy Charging**

You can add multiple cards, select a default card or delete a card by swiping left.

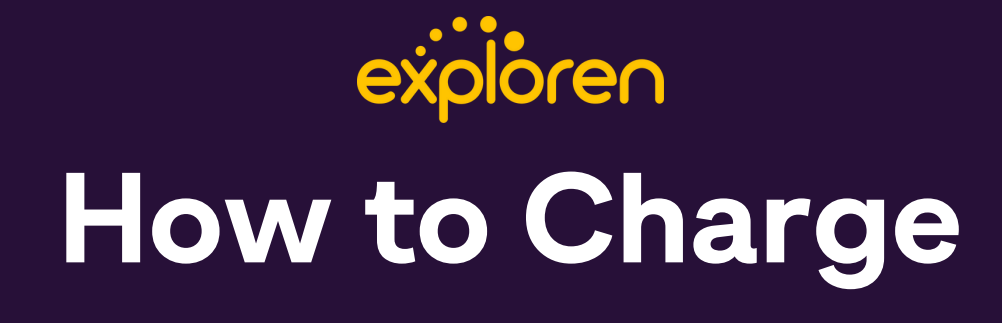

1.On the Exploren app, select the QR Code button.

2. Scan the QR Code located on the charger's Exploren sticker.

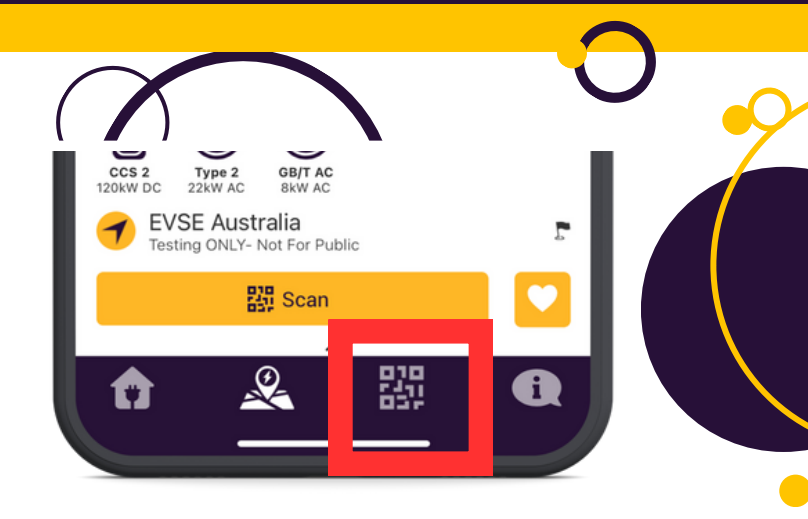

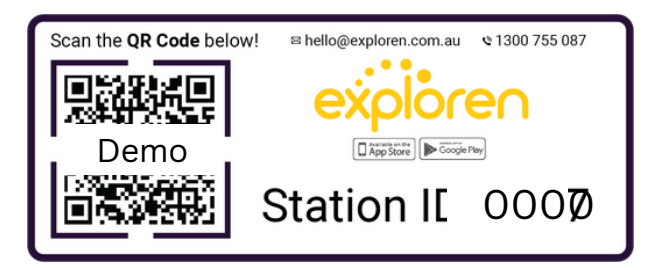

3. Check the tariff screen and read tariff conditions then start charging.

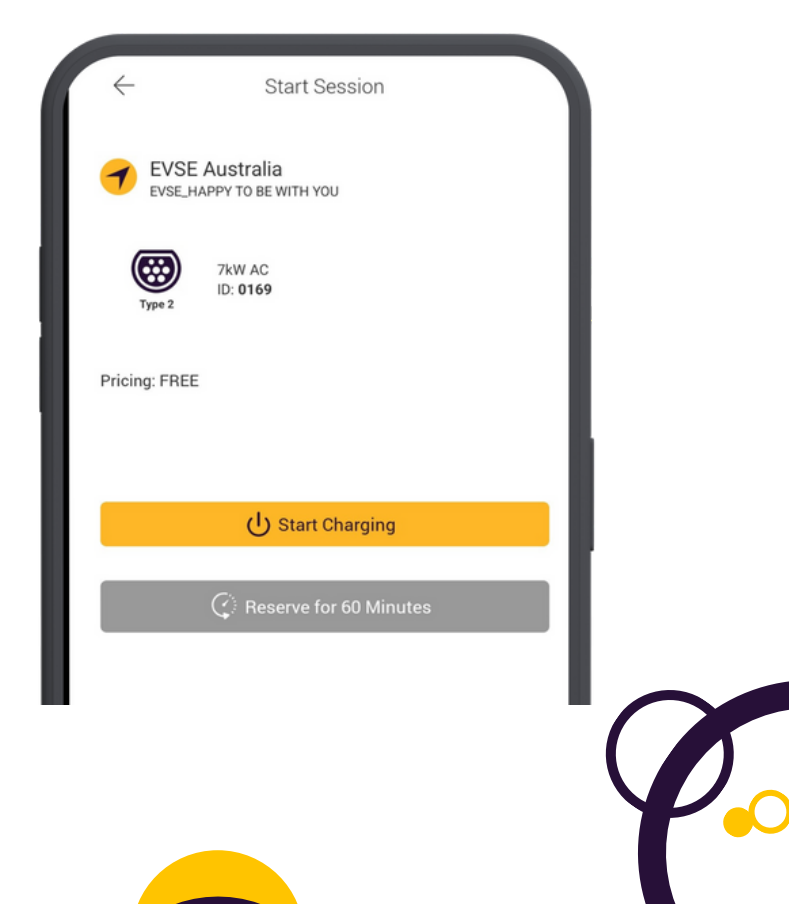

## How do I charge without Reception?

In some basement carparks – your mobile device may not have reception which means you can't activate the charger with your phone at that time, here are some alternatives to getting that session started!

#### Option 1: RFID Cards

You can order an RFID swipe card from EVSE here:

Once you get it, you will see some digits on your RFID card like shown in the red box below:

https://evse.com.au/product/explorenocpp-rfid-card/

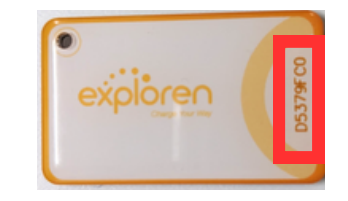

You will simply need to open up your Exploren app and enter this RFID card under the account you create through the following steps:

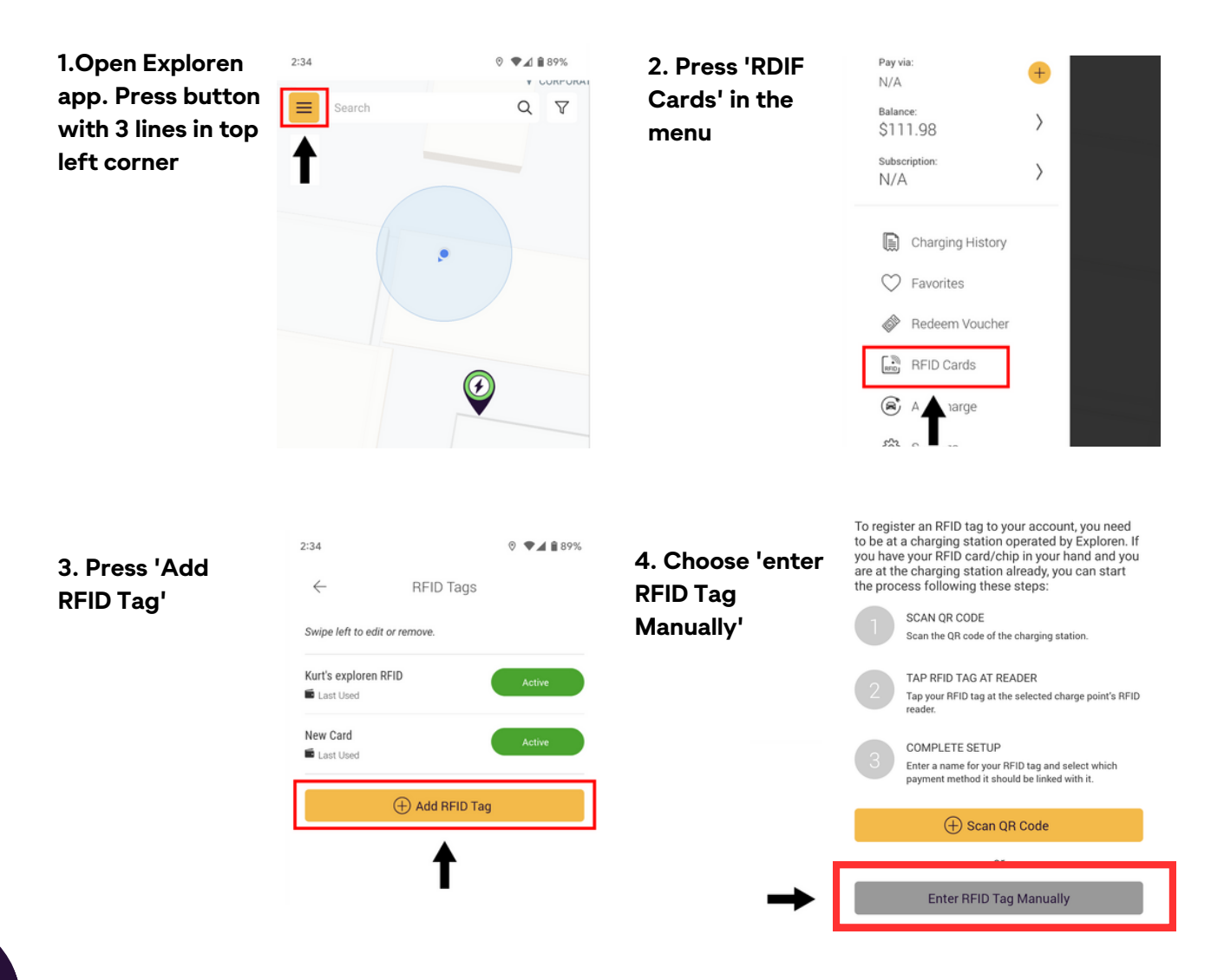

| 5. Enter RFID Tag ID which<br>can be found on the tag.     | ←<br>RFID Tag #      | RFID Tag Setup |             |
|------------------------------------------------------------|----------------------|----------------|-------------|
| Enter a nickname for the<br>tag and your payment<br>method | Tag Name<br>Pay via: |                | Kurt-test 🗸 |
|                                                            |                      | Add RFID Tag   |             |
|                                                            |                      | Cancel         |             |

And once your RFID card is registered and your payment method is added – you should be able to just tap your RFID card on the charger and the charging will begin!

#### Option 2: Go to an area with reception

If you do not have the time to wait for an RFID card – you can still charge your vehicle. Plug in your car to the charger (the car and the charger will lock the cable the cable will be safe)

Take note of the station ID which is printed on the QR code sticker, should be a four digit number like: 0123

Go to an area where you have reception and you can click on the QR code scanner and select "Enter ID manually" as shown in the screen shot.

Put the station ID you took above into that box and hit enter and you will be able to start the charging remotely!

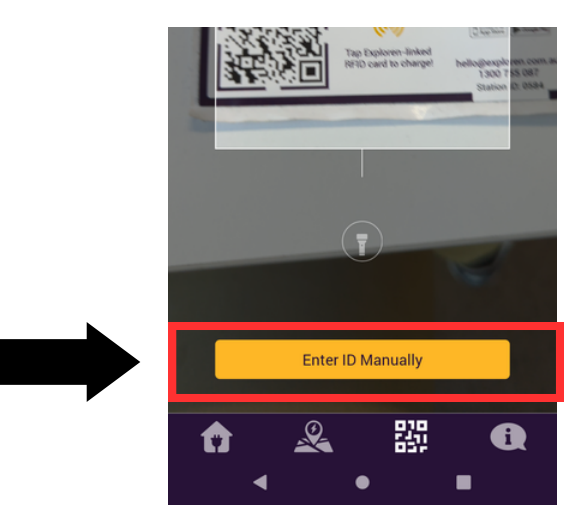

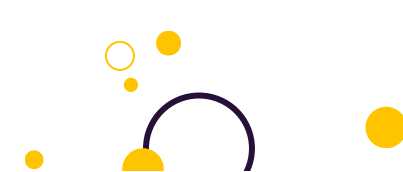